## Easyreaddrumcharts.com - How to buy

### **Security**

We use eWAY's payment gateway which use the highest form of encryption on their servers, SSL 128 bit.

No credit card details are stored on the EasyRead site nor are they passed from EasyRead Drum Charts site to eWAY. The information is entered on the eWAY web site.

EasyRead Drum Charts transfers you to the secure eWAY domain, where all credit card information is entered and encrypted.

EasyRead Drum Charts only passes order information such as customer and purchase details, not credit card details, to the eWAY Shared Payment page.

Once the transaction is completed via eWAY, you are transferred back to the EasyRead web site.

#### Purchase

# You need a MasterCard, Visa or American Express credit card to purchase from this site.

1. To purchase a drum chart click on either the catalogue page or the shop link button to view all charts currently available for digital download.

| (      | e                      | asyreaddrumcharts.cor                                                             |
|--------|------------------------|-----------------------------------------------------------------------------------|
| >      | home                   | W SHOP Home   Shop   View   Empty   Checkout   Service                            |
| >      | about the site         | shot nome   shop   view   empty   encekoar   service                              |
| $\geq$ | chart examples         |                                                                                   |
| >      | chart symbols<br>guide | home                                                                              |
| $\geq$ | catalogue              | From the 1950's to today.                                                         |
| $\geq$ | how to buy             | Unaduada and hunduada of accountally unithan during shares                        |
| $\geq$ | chart requests         | digitally downloaded to your desk.                                                |
| >      | about the<br>author    | Secure on - line purchasing 24 hours a day.                                       |
| >      | testimonials           | Simple and reliable EASYREAD DRIIM CHARTS are a valuable                          |
| >      | why read?              | resource for students and their teachers, working drummers,                       |
| >      | links                  | music arrangers and those drummers who are too busy to learn new songs by memory. |

2. Click on the link of the song that you wish to purchase.

| Title                         | Artist         | Version           |
|-------------------------------|----------------|-------------------|
|                               |                |                   |
| 🔰 з А.М. 🗡                    | Matchbox 20    | 3 min. 45<br>sec. |
| > A Fool Such As I            | Elvis Presley  | 2 min. 25<br>sec. |
| A Little Less<br>Conversation | Elvis Presley  | 2 min. 8 sec.     |
| > Africa                      | Toto           | 4 min 58 sec.     |
| ∑ All For You                 | Sister Hazel   | 3 min. 38<br>sec. |
| All Night Long                | Lionel Ritchie | 4min. 19 sec.     |
| All Over You                  | Live           | 3 min. 55         |

3. You will now be redirected to the "Shopping Cart", where the chart you selected will be listed:

| easy                    | vread <mark>drum</mark> c                                                                              | harts.co                                                                  | om            |               |
|-------------------------|----------------------------------------------------------------------------------------------------|---------------------------------------------------------------------------|---------------|---------------|
| Home Shop               | View Empty<br>Shopping Cart It                                                                         | Checkout                                                                  |               | Service       |
|                         | Shopping Gart It                                                                                       | ems. 1                                                                    |               |               |
| Remove                  | Description                                                                                            | Quantity                                                                  | Unit<br>Price | Total         |
| 3 A.M.<br>Matchbo       | < 20                                                                                                   | 1                                                                         | \$14.00       | \$14.00       |
|                         |                                                                                                    | Product Co                                                                | st            | \$14.00       |
|                         |                                                                                                    |                                                                           |               |               |
| CONTIN                  | JE SHOPPING RECALCULATE                                                                                | CHECKOUT                                                                  |               |               |
| Y<br>To d               | These are your current items ir<br>ou can alter the quantity and t<br>elete an item, click the check t | n your shopping cart.<br>hen click recalculate.<br>box and then recalcula | ate.          |               |
| Copyright © 2004 Easy R | ad Drum Charts. All rights re                                                                          | eserved. REFUND PO                                                        |               | VACY POLICY 🖸 |

4. If you would like to add more charts to your "Shopping Cart", please click the "Shop" button to take you back to step 2.

If you would like to remove an item from the shopping cart, click on the checkbox in the remove column and then click recalculate.

5. When you've completed selecting charts that you would like to purchase and are ready to pay, proceed to the checkout, by clicking the "Checkout" button.

| easy                    | yread <mark>drum</mark> c                                                                                     | harts.co                                                               | m                 |
|-------------------------|----------------------------------------------------------------------------------------------------|------------------------------------------------------------------------|-------------------|
| Home Shop               | View Empty<br>Shonning Cart Iter                                                                              | Checkout<br>ms: 1                                                      | Service           |
| Remove 3 A.M.           | Description                                                                                                   | Quantity U                                                             | nit Total<br>'ice |
| Matchbo                 | ox 20                                                                                                    | 1 \$<br>Product Cost                                                   | \$14.00 \$14.00   |
| CONTIN                  | UE SHOPPING RECALCULATE                                                                                       | CHECKOUT                                                               |                   |
| Y<br>To c               | These are your current items in y<br>You can alter the quantity and the<br>delete an item, click the check bo | your shopping cart.<br>en click recalculate.<br>× and then recalculate |                   |
| Convright @ 2004 Easy P | oad Drum Charts All rights ros                                                                                | arvad REFUND DOLT                                                      |                   |

6. You'll be taken to a login page. To purchase you must register and login to the site.

| Home           | easy       | readd           | <b>umch</b>     | Checkout           | Service         |
|----------------|------------|-----------------|-----------------|--------------------|-----------------|
|                |            | Previous cu     | istomers can j  | ust login          |                 |
| La             | st Name    | E               | mail            | LOGIN              |                 |
|                |            | Fields w        | ith an * are re | quired             |                 |
|                |            | * First Name    | 9               |                    |                 |
|                |            | * Last Name     | 9               |                    |                 |
|                |            | * Address       |                 |                    |                 |
|                |            | * City          |                 |                    |                 |
|                |            | * State         |                 |                    |                 |
|                |            | * Post Code     |                 |                    |                 |
|                |            | * Phone         |                 |                    |                 |
|                |            | * Email         |                 |                    |                 |
|                |            | * Country       |                 |                    |                 |
|                |            | Company         |                 |                    |                 |
|                |            | Order Comme     | ents and Speci  | al Requests        |                 |
|                |            |                 |                 |                    |                 |
|                |            | CO              | NTINUE          |                    |                 |
|                |            | Ste             | art as new use  | r                  |                 |
| Copyright © 20 | 04 Easy Re | ad Drum Charts. | All rights rese | ved. REFUND POLICY | RIVACY POLICY 🖸 |

Previous Customers: Type in your "Last Name" and "Email Address" into the corresponding boxes, then click "Login": If the details which load are correct, then click "Continue".

|           | Previous customers | can just login |
|-----------|--------------------|----------------|
| Last Name | Email              | LOGIN          |

New Customers: You will need to fill in the following fields to be able to make a purchase. Once the information has been filled out, please click "Continue".

### Fields with an \* are required

| * | First Name |                   |
|---|------------|-------------------|
| * | Last Name  |                   |
| * | Address    |                   |
| * | City       |                   |
| * | State      |                   |
| * | Post Code  |                   |
| * | Phone      |                   |
| * | Email      |                   |
| * | Country    |                   |
| C | ompany     |                   |
|   | Join ol    | ur mailing List 🔽 |

7. If purchase details are correct then press "Continue".

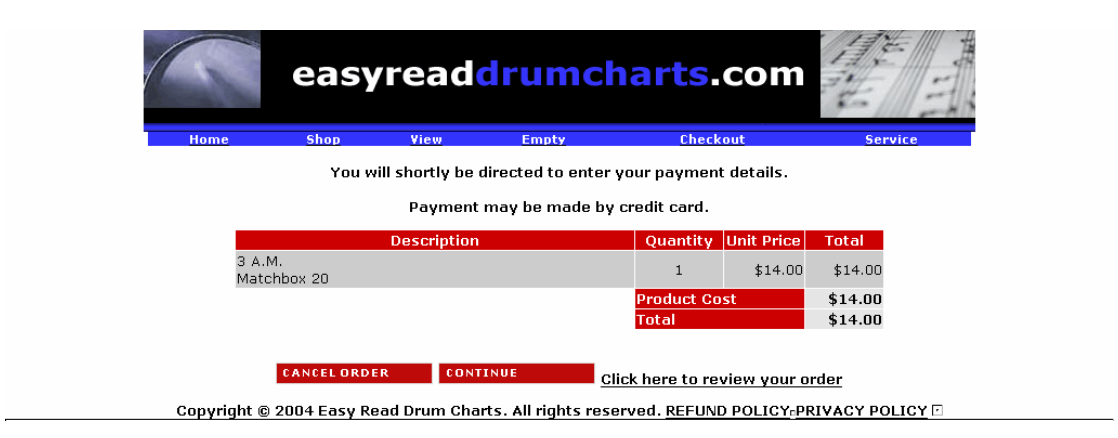

8. Then press "Pay by Credit Card".

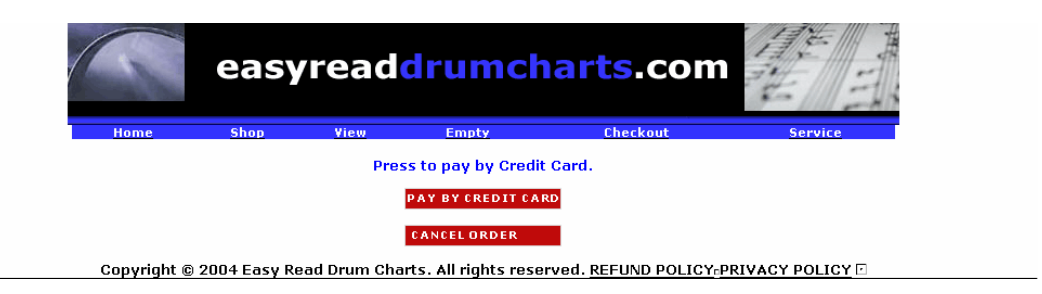

9. Here you are then taken to the eWAY secure payment gateway.

| Customers Details                                           |
|-------------------------------------------------------------|
| First Name:                                                 |
| Last Name:                                                  |
| E-mail:                                                     |
| Address:                                                    |
| Post code:                                                  |
| Product Invoice Information                                 |
| Invoice Ref Number:                                         |
| Invoice Description: Easy Read Drum Charts Shopping Order - |
| Credit Card Details                                         |
| Name on Credit Card:                                        |
| Credit Card Number:                                         |
| Expiry Date: 01 💙 07 💙 Month / Year                         |
|                                                             |
| Purchase Amount: \$14.00 (\$AUD) exchange rates             |
|                                                             |
| Click the "Process" button ONCE ONLY and then please wait.  |
| Processing time may take up to 60 seconds.                  |
| Process Transaction using eWAY                              |

Create your own Online Store and Accept Payments using eWAY within hours (conditions apply)

You will notice the padlock icon down in the bottom corner of the screen representing the fact that your payment will be encrypted and processed securely online via SSL 128 bit security.

Here you will be asked to enter your credit card details. All charts are charged in Australian Dollars.

To view the exchange rate in your currency, simply click on the currency converter.

Enter your Credit Card details and then click on the "process transaction using eWAY" button to charge your credit card.

On successful payment you'll be directed back to the EasyRead site where you'll find:

- i. a link for you to download your file to your desktop.
- ii. a receipt that you can print off as a confirmation of your purchase.

### Downloading & Printing Charts.

Click on the "Song Title" link to download the chart to the desktop. You have two attempts to use this link.

| Home Shop Yiew Do                                                                                              | Empty<br>wnload these files | Checkout     |            | Service |
|----------------------------------------------------------------------------------------------------|-----------------------------|--------------|------------|---------|
|                                                                                                    | 3 A.M.                      |              |            |         |
| Than                                                                                                    | k you for your order.       | firmantion   |            |         |
| rou can princi                                                                                                 | this form as your con       | Inmation     |            |         |
| Order Number 139 -                                                                                             | Saturday 27 January 2       | 007 10:48:19 | PM         |         |
| Products                                                                                                    |                             | Quantity L   | Init Price | Total   |
| A.M.                                                                                                    |                             | 1            | \$14.00    | \$14.00 |
| latchbox 20                                                                                                    |                             | Inclust Cost |            | \$14.00 |
|                                                                                                    |                             | fotal        |            | \$14.00 |
|                                                                                                    |                             |              | _          |         |
| ustomer Information                                                                                            |                             |              |            |         |
| irst Name                                                                                                    |                             |              |            |         |
| ast Name                                                                                                    |                             |              |            |         |
| ddress                                                                                                    |                             |              |            |         |
| lity                                                                                                    |                             |              |            |         |
| State                                                                                                    |                             |              |            |         |
| Post Code                                                                                                    |                             |              |            |         |
| Country                                                                                                    |                             |              |            |         |
| email                                                                                                    |                             |              |            |         |
| mone                                                                                                    |                             |              |            |         |
| ayment Tune                                                                                                    |                             |              |            |         |
| Shinning Information                                                                                           |                             |              |            |         |
| Shipping Method                                                                                                |                             |              |            |         |
| the second second second second second second second second second second second second second second second s |                             |              |            |         |
| Eas                                                                                                    | yRead Drum Charts           |              |            |         |
| Melb                                                                                                    | ourne Victoria 3000         |              |            |         |
|                                                                                                    | Australia                   |              |            |         |
|                                                                                                    | Phone                       |              |            |         |
|                                                                                                    | Fax                         |              |            |         |

Copyright © 2004 Easy Read Drum Charts. All rights reserved. <u>REFUND POLICY</u> <u>PRIVACY POLICY</u>

When the download box appears, click on "Save", not open, to save the chart to your hard drive.

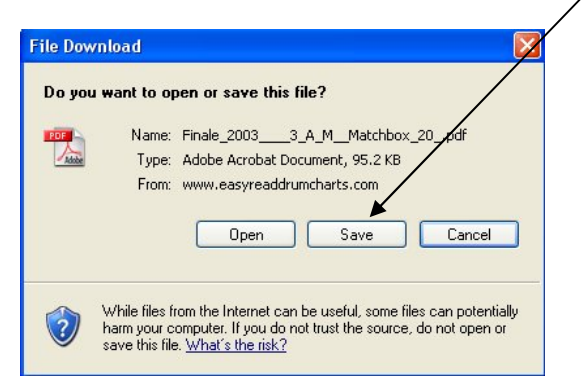

When printing the chart, for maximum quality, ensure that you have set your printer preferences to high for print quality and that you select back and white as this is the optimum condition in which the chart should be printed.

If for any reason you were unable to download the chart at the time of purchase, you are still able to download the chart for 14 days after the date of purchase. This can be done through the "Service" area.

The "Service" area is found here:

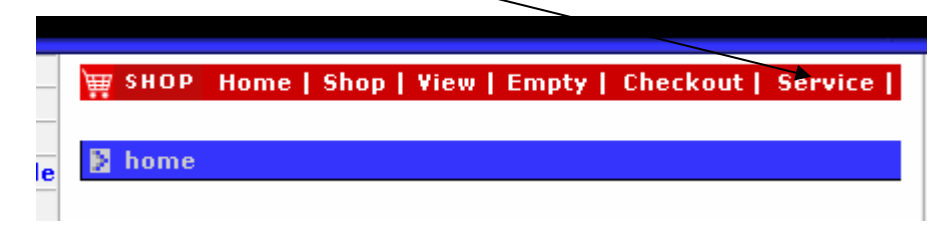

Once you have logged into the "Service" area, you also have the ability to "Review Previous Orders" and "Change Address Details".